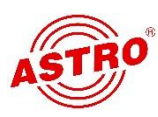

# Обновление головной станции с помощью U 100-C

При обновлении одного из модулей в головной станции возникают перерывы в работе, заметные для клиента. Прерывание связано с перезапуском модуля (2-3 минуты). Продолжительность сбоя значительно сокращается (до нескольких секунд) при использовании резервных модулей. В последующем описаны оптимальные способы обновления прошивки с минимальным для клиента сбоем вещания.

# Порядок обновления

- 1. Загрузка прошивки с ASTRO-сервера (download)
- 2. Загрузка прошивки в U 100-C (upload)
- 3. Обновление прошивки в U 100-C
- 4. Обновление прошивки резервных модулей
- 5. Переключение рабочих модулей на резервные (обновленные)
- 6. Обновление прошивки рабочих модулей
- 7. Обратное переключение в исходную конфигурацию
- 8. Проверка головной станции
- 9. Обновление резервных файлов на SD-картах (overwrite backup firmware)

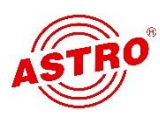

## Руководство по обновлению

#### 1. Загрузка прошивки с ASTRO-сервера

Зайти по адресу "http://astro-firmware.de/Headend-Firmware/u1xx/" и скачать нужную прошивку. Схема наименования прошивок: <name><version>.up (например U 114, версия 4662  $\rightarrow$  "u1144662.up").

#### 2. Загрузка прошивки в U 100-C

Зайти через веб-интерфейс на U100-C с правами администратора (Login) и выбрать в левом меню "Update".

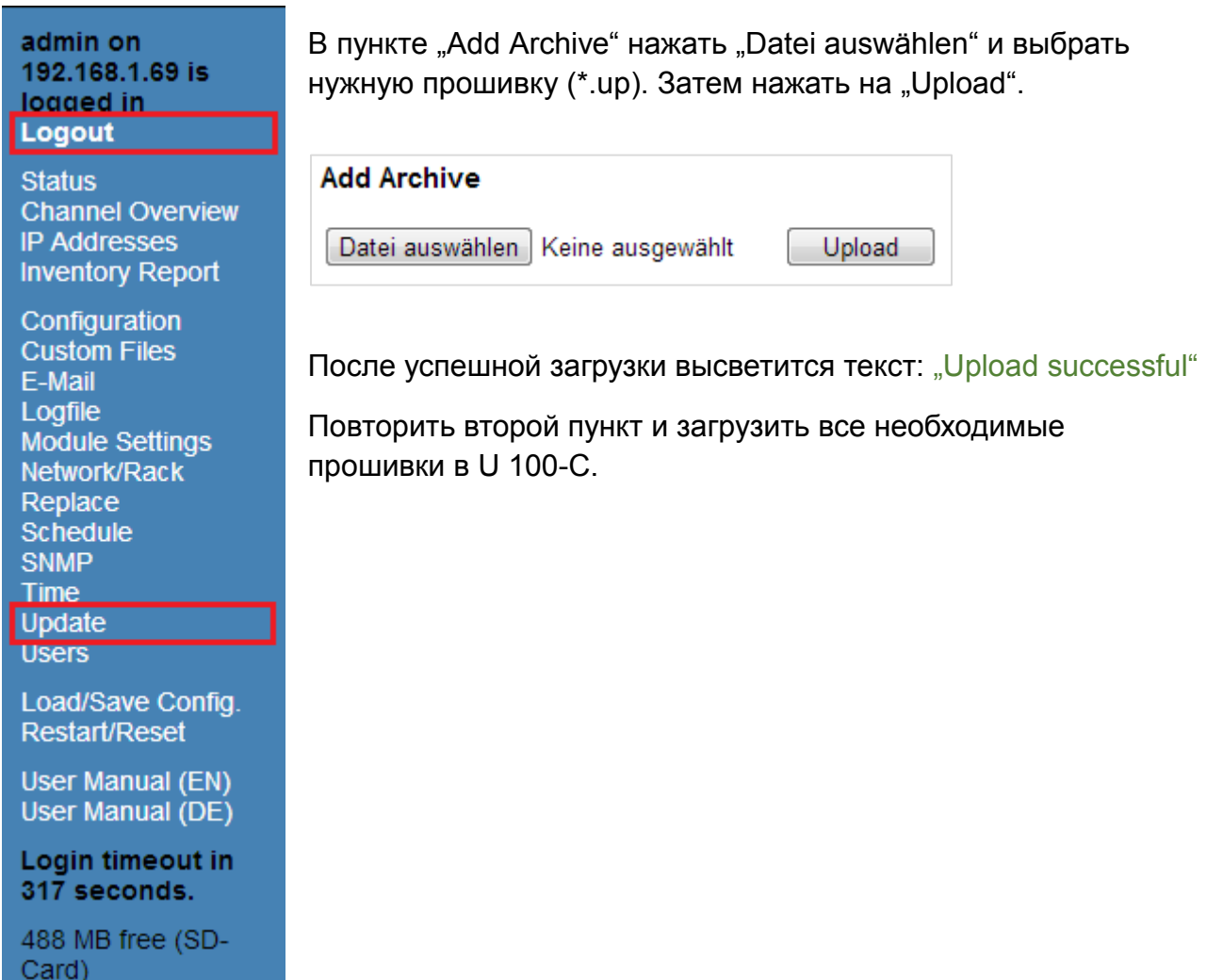

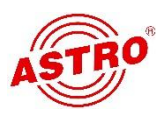

#### 3. Обновление прошивки в U 100-C

Обновление прошивки контроллера U100-C производится в первую очередь, перед обновлением прошивок отдельных модулей. При обновлении U 100-C станция продолжает работу с полной функциональностью.

В меню "Update", подпункт "U100 Headend Update" в разделе с "U100-С" выбрать нужную версию в колонке "Update Options" и внизу нажать "Update".

| U100 Headend Update                  |      |        |              |                                                                                |                   |      |                   |  |  |  |
|--------------------------------------|------|--------|--------------|--------------------------------------------------------------------------------|-------------------|------|-------------------|--|--|--|
| Base                                 | Slot | Module | Status       | Message                                                                        | Monitoring        | SW   | Update<br>Options |  |  |  |
| ⊕ 1                                  | 1    | U124   | <u>error</u> | FM 2.8 NO TRANSPORT<br>STREAM                                                  | error status      | 4668 | o<br>newest       |  |  |  |
| ⊞1                                   | 2    | U114   | <u>ok</u>    |                                                                                | ok                | 4668 | o<br>newest       |  |  |  |
| ⊕1                                   | 3    | U100-C | warning      | MgmtB: Link fail,Supply13V:<br>0V,Supply1V2: 0V,Supply2V5:<br>0V,Supply3V3: 0V | warning<br>status | 4697 | o<br>newest       |  |  |  |
| 2                                    | 1    |        |              |                                                                                |                   |      |                   |  |  |  |
| 2                                    | 2    |        |              |                                                                                |                   |      |                   |  |  |  |
| €2                                   |      |        |              |                                                                                |                   |      |                   |  |  |  |
|                                      |      |        |              |                                                                                |                   |      |                   |  |  |  |
| Update Reset Form Schedule Update(s) |      |        |              |                                                                                |                   |      |                   |  |  |  |

После успешного обновления модуль выдает:

"U 100-c update successful. Rebooting…"

После перезапуска (около 2-3 минут) снова зайти с правами администратора.

#### 4. Обновление прошивки резервных модулей

Обновление резервных модулей (должен быть статус "off" в настройках) происходит также по схеме: меню "Update", подпункт "U100 Headend Update" выбрать нужную версию в колонке "Update Options" для резервного модуля и нажать "Update".

Обновление резервных модулей не влияет на работу станции и не вызывает какихлибо неудобств для клиента!

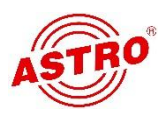

| U100 Headend Update |                                      |        |              |                                                                             |                   |      |                   |  |  |  |
|---------------------|--------------------------------------|--------|--------------|-----------------------------------------------------------------------------|-------------------|------|-------------------|--|--|--|
| Base                | Slot                                 | Module | Status       | Message                                                                     | Monitoring        | sw   | Update<br>Options |  |  |  |
| ⊕1                  | 1                                    | U124   | <u>error</u> | FM 2.8 NO TRANSPORT STREAM                                                  | error status      | 4668 | o<br>newest       |  |  |  |
| ⊞1                  | 2                                    | U114   | <u>ok</u>    |                                                                             | ok                | 4668 | o<br>newest       |  |  |  |
| ⊞1                  | 3                                    | U100-C | warning      | MgmtB: Link fail,Supply13V: 0V,Supply1V2:<br>0V,Supply2V5: 0V,Supply3V3: 0V | warning<br>status | 4697 | o<br>newest       |  |  |  |
| 2                   | 1                                    |        |              |                                                                             |                   |      |                   |  |  |  |
| 2                   | 2                                    |        |              |                                                                             |                   |      |                   |  |  |  |
| €2                  | 3                                    | U114   | <u>off</u>   |                                                                             | ok                | 4668 | o<br>newest       |  |  |  |
|                     |                                      |        |              |                                                                             |                   |      |                   |  |  |  |
| Upo                 | Update Reset Form Schedule Update(s) |        |              |                                                                             |                   |      |                   |  |  |  |

#### 5. Переключение рабочих модулей на резервные

В меню выбрать пункт "Replace". В крайней правой колонке таблицы высвечиваются все возможные на данный момент варианты переключения. Внимание, модули подготовленные для резервирования имеют статус "off". В таблице в правой колонке (replace options) выбрать нужную версию и нажать "Replace" (см. скриншот ниже).

При переключении вещание в сети коротко прерывается (<10с)!

| Replace                          |      |        |              |                                                                                |                   |                    |  |  |  |
|----------------------------------|------|--------|--------------|--------------------------------------------------------------------------------|-------------------|--------------------|--|--|--|
| Base                             | Slot | Module | Status       | Message                                                                        | Monitoring        | Replace<br>Options |  |  |  |
| ⊞1                               | 1    | U124   | <u>error</u> | FM 2.8 NO TRANSPORT STREAM                                                     | error status      |                    |  |  |  |
| <b>⊡</b> 1                       | 2    | U114   | <u>ok</u>    |                                                                                | ok                | Base 2 / Slot 3    |  |  |  |
| ± 1                              | 3    | U100-C | warning      | MgmtB: Link fail,Supply13V:<br>0V,Supply1V2: 0V,Supply2V5:<br>0V,Supply3V3: 0V | warning<br>status |                    |  |  |  |
| 2                                | 1    |        |              |                                                                                |                   |                    |  |  |  |
| 2                                | 2    |        |              |                                                                                |                   |                    |  |  |  |
| ±2                               | 3    | U114   | <u>off</u>   |                                                                                | ok                |                    |  |  |  |
|                                  |      |        |              |                                                                                |                   |                    |  |  |  |
| Replace Reset Form Ignore Errors |      |        |              |                                                                                |                   |                    |  |  |  |

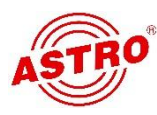

#### 6. Обновление прошивки рабочих (замененных) модулей

В меню нажать "Update". Прежние рабочие модули, теперь переключенные на резервные, в колонке "Status" показываются как выключенные ("off"). Выбрать нужную версию прошивки и нажать на "Update" внизу таблицы. Это обновление не влияет на работу станции и не вызывает каких-либо замечаемых неудобств для клиента.

| U100 Headend Update |                                      |        |              |                                                                                |                             |      |                   |  |  |  |
|---------------------|--------------------------------------|--------|--------------|--------------------------------------------------------------------------------|-----------------------------|------|-------------------|--|--|--|
| Base                | Slot                                 | Module | Status       | Message                                                                        | Monitoring                  | sw   | Update<br>Options |  |  |  |
| ⊞1                  | 1                                    | U124   | <u>error</u> | FM 2.8 NO TRANSPORT STREAM                                                     | error status                | 4668 | o<br>newest       |  |  |  |
| ⊕ 1                 | 2                                    | U114   | <u>off</u>   |                                                                                | ok<br>-> Base 2 /<br>Slot 3 | 4668 | o<br>newest       |  |  |  |
| ⊕ 1                 | 3                                    | U100-C | warning      | MgmtB: Link fail,Supply13V:<br>0V,Supply1V2: 0V,Supply2V5:<br>0V,Supply3V3: 0V | warning<br>status           | 4697 | o<br>newest       |  |  |  |
| 2                   | 1                                    |        |              |                                                                                |                             |      |                   |  |  |  |
| 2                   | 2                                    |        |              |                                                                                |                             |      |                   |  |  |  |
| <b>⊞</b> 2          | ⊕ 2 3 U114 <u>ok</u><br>             |        |              |                                                                                |                             |      |                   |  |  |  |
| Upo                 | Update Reset Form Schedule Update(s) |        |              |                                                                                |                             |      |                   |  |  |  |

В случае ошибки при обновлении необходимо перезагрузить модуль (Reboot) и повторить обновление.

#### 7. Обратное переключение в исходную конфигурацию

После успешного обновления головная станция переключается в исходную конфигурацию. Для этого в меню "Replace" выбрать опцию "undo replacement" и модули, затем нажать "Replace". Переключение в исходную конфигурацию связано с коротким прерыванием для клиента (<10 с).

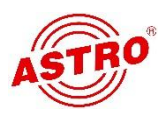

| Replace                                       |      |        |              |                                                                                |                             |                     |  |  |  |
|-----------------------------------------------|------|--------|--------------|--------------------------------------------------------------------------------|-----------------------------|---------------------|--|--|--|
| Base                                          | Slot | Module | Status       | Message                                                                        | Monitoring                  | Replace<br>Options  |  |  |  |
| ±1                                            | 1    | U124   | <u>error</u> | FM 2.8 NO TRANSPORT STREAM                                                     | error status                |                     |  |  |  |
| ⊞1                                            | 2    | U114   | <u>off</u>   |                                                                                | ok<br>-> Base 2 /<br>Slot 3 | undo<br>replacement |  |  |  |
| ⊞1                                            | 3    | U100-C | warning      | MgmtB: Link fail,Supply13V:<br>0V,Supply1V2: 0V,Supply2V5:<br>0V,Supply3V3: 0V | warning<br>status           |                     |  |  |  |
| 2                                             | 1    |        |              |                                                                                |                             |                     |  |  |  |
| 2                                             | 2    |        |              |                                                                                |                             |                     |  |  |  |
|                                               |      |        |              |                                                                                |                             |                     |  |  |  |
| Replace Reset Form Ignore Errors              |      |        |              |                                                                                |                             |                     |  |  |  |
| 09 Nov 2012 12:41:57: replacement(s) starting |      |        |              |                                                                                |                             |                     |  |  |  |

emeni(s) starting...

09.Nov.2012 12:41:58: module base 1 / slot 2: undo replacement started 09.Nov.2012 12:41:58: set destination module to standby... ok 09.Nov.2012 12:42:04: wait for destination module to get ready... ok 09.Nov.2012 12:42:10: switch off source module... ok 09.Nov.2012 12:42:15: switch on destination module ... ok 09.Nov.2012 12:42:19: wait for destination module to get ready... ok 09.Nov.2012 12:42:25: checking destination module... ok 09.Nov.2012 12:42:25: postprocessing source module... ok 09.Nov.2012 12:42:35: module base 1 / slot 2: undo replacement successful 09.Nov.2012 12:42:35: replacement finished.

#### 8. Проверка головной станции

В меню выбрать пункт "Status" и проверить значения в колонке "status". Рабочие модули с исходной конфигурацией должны показывать "ОК", резервные модули "OFF". В колонке "Monitoring" должно стоять "OK" (см. скриншот).

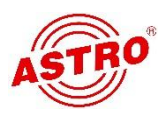

| Status     |      |        |            |                                                                                |                               |                   |  |  |  |
|------------|------|--------|------------|--------------------------------------------------------------------------------|-------------------------------|-------------------|--|--|--|
| Base       | Slot | Module | Status     | Message                                                                        | IP Address                    | Monitoring        |  |  |  |
| ⊞1         | 1    | U124   | error      | FM 2.8 NO TRANSPORT STREAM                                                     | <u>192.168.1.230</u>          | error status      |  |  |  |
| <b>⊞</b> 1 | 2    | U114   | <u>ok</u>  | admin is logged in                                                             | <u>192.168.1.140</u>          | ok                |  |  |  |
| ± 1        | 3    | U100-C | warning    | MgmtB: Link fail,Supply13V:<br>0V,Supply1V2: 0V,Supply2V5:<br>0V,Supply3V3: 0V | 192.168.1.70,<br>192.168.5.70 | warning<br>status |  |  |  |
| 2          | 1    |        |            |                                                                                |                               |                   |  |  |  |
| ±2         | 2    | U158   | <u>ok</u>  |                                                                                | <u>192.168.1.190</u>          | ok                |  |  |  |
| ±2         | 3    | U114   | <u>off</u> |                                                                                | <u>192.168.1.148</u>          | ok                |  |  |  |

Теперь, после обновления прошивок все обновленные модули сигнализируют "backup firmware differs", так как новая прошивка и запасная прошивка во внутренней памяти модуля различаются (см. 9)

При наличии ошибок повторить резервное переключение модулей и обновление.

# 9. Обновление резервных файлов на SD-картах (overwrite backup firmware)

Как только восстановлена полная функциональность головной станции, рекомендуется обновить резервные файлы прошивки (backup firmware) на SDкарточке модулей. Для этого в меню "Update" выбрать в опциях обновления "overwrite backup" и нажать "Update". При этом не требуется вводить информацию о сервере и др. В заключение проверить в меню "Status" на ошибки. Надпись "backup software differs" теперь не высвечивается.

Повторить шаги 5-7 со всеми рабочими модулями.

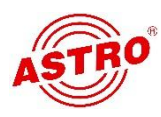

### Порядок обновления:

- 1. Загрузка прошивки с ASTRO-сервера (download)
- 2. Загрузка прошивки в U 100-C (upload)
- 3. Обновление прошивки в U 100-C
- 4. Обновление прошивки резервных модулей

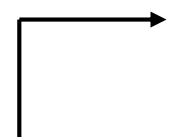

- 5. Переключение рабочих модулей на резервные (обновленные)
- 6. Обновление прошивки рабочих модулей
- 7. Обратное переключение в исходную конфигурацию
- 8. Проверка головной станции
- 9. Обновление резервных файлов на SD-картах (overwrite backup firmware)